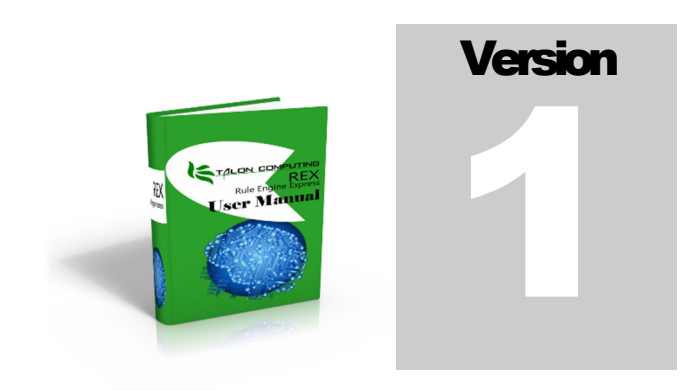

TALON COMPUTING Rule Engine Express

# User Manual

**Talon Computing** 

# RULE ENGINE EXPRESS USER MANUAL

© Talon Computing

http://www.taloncomputing.com

# **Table of Contents**

| Introduction 1                       |
|--------------------------------------|
| Why you should use REX1              |
| Requirements1                        |
| Licensing2                           |
| Model2                               |
| Redistribution2                      |
| Installation Procedure 2             |
| Download2                            |
| Purchase License2                    |
| Unzip and install3                   |
| Order License Key3                   |
| Installing Your License4             |
| Applications5                        |
| Licensing Authority Client6          |
| Rule Builder7                        |
| Knowledge Base, rule sets and rules7 |
| Rule Engine API 23                   |
| Introduction23                       |

| Linking References               | 23 |
|----------------------------------|----|
| Application or web configuration | 23 |
| Classes                          | 24 |
| Sample Program                   | 26 |

# INTRODUCTION

Welcome to the Talon Computing Rule Engine Express (REX) user manual. This manual will introduce step by step to the engine, from installation to how to use it effectively.

## Why you should use REX

REX is a **lightweight** software utility that will help you to decouple your business rules from your application. By making use of an independent tool you are able to focus your software on providing the engine with a set of inputs and then writing code to handle very specific outcomes.

The advantage of this is **decoupling**. Your software focuses less on how decisions are made for certain business rules and rather concentrates on handling the desired outcome or decision. This frees the developer from hard coding business rules into the code. This **increases maintainability** and **productivity** in the long run. If new logic needs to be added or changed it can be done without necessarily having to make any code changes, thereby **reducing defects** from being introduced into the application.

### Requirements

Currently the only system requirements that REX needs is **Microsoft** .**NET 4.5**. When you start using REX in your application, you need to simply incorporate the core Dynamic Link Libraries (DLL's) into your application. This will be detailed in later sections.

# LICENSING

# Model

Talon Computing licenses REX on an as-required basis; meaning that while you are busy with the development of your application you may need to build and edit your rules. If your business rules stay relatively stable there may not be a need to have a license. In the event that your business rules do change at some point and you need to maintain or make changes to your business rules, you would only need to purchase a license for the minimum period you require.

# Redistribution

Talon Computing grants you the rights to re-distribute the REX DLL's with your application in unmodified form. When redistributing your application, you need to distribute your license key in your application configuration file also.

# INSTALLATION PROCEDURE

In order to use REX, ensure that you have downloaded the latest copy from the Talon Computing website (http://taloncomputing.com). Also ensure that you have purchased the correct license as well. Talon Computing uses PayPal as our secure payment processor.

# Download

You can download the latest version of REX by visiting http://taloncomputing.com/downloads/rex.zip.

# Purchase License

Once you have downloaded REX we recommend that you purchase a license key for the development time period that you require. You won't be able to execute the application or use REX without a valid license. If you are only trying out REX and would like a *demo* license, complete the next two steps and then follow the procedure for ordering a *demo* license.

# Unzip and install

Once you have downloaded REX, unpack it into a temporary folder and proceed with the installation application. We recommend using all the default settings for the installation process.

# Order License Key

Once you have completed the installation procedure, you need to request a license key. If you have purchased a license you still need to complete the process by requesting a key to match your purchase. When your license has expired and you need to request a new license, use the following application to request a new license.

When ordering the license key you need to make use of the application titled: TalonComputing.DesktopApp.LicensingClient.exe.

| Talon Computing License Authority Client           | X                                                                                |
|----------------------------------------------------|----------------------------------------------------------------------------------|
|                                                    | Talon Computing License Authority Client                                         |
| Important Notice:                                  |                                                                                  |
| Please complete the following details to request a | a license. We will use this information to generate your license and email it to |
| number after you made the purchase). If you have   | e not purchased the license yet, please do so by clicking Pay Now.               |
| I hereby request a license for the period 28-0     | 5-2014 to 28-05-2015                                                             |
| For the product                                    | None •                                                                           |
| Development Time Period Purchased                  | None •                                                                           |
| My receipt number after payment is                 | Pay Now                                                                          |
| Please license the product to (your name)          |                                                                                  |
| Please send my license to (email address)          |                                                                                  |
| Send Request                                       |                                                                                  |

Step 1: Select the product, in this case REX.

**Step 2:** Select the development time period purchased. If you are trying the product out, select the *Demo – 1 month development* option.

**Step 3:** Next provide the receipt number of your purchase. If you are requesting a demo account specify *O* as the receipt number. If you have not purchased a license yet, click on the *Pay Now* button. By clicking the *Pay Now* button, your default browser will be opened and you will be directed to the product page on the Talon Computing website. On the website you need to then select and purchase the appropriate development time period that you require.

**Step 4:** Next supply your full name as this is your personal license for your machine.

**Step 5:** Finally specify your email address. This is necessary for us to email your license keys to. Once you have completed all the fields click on the *Send Request* button. You will receive a confirmation message indicating that your request has been successfully submitted to our servers, thus you will require internet access in order to complete the procedure.

### Installing Your License

After receiving your license request, we will verify that what you purchased matches that which you are requesting. If there are no discrepancies we will send you your license bundle. In the bundle you will receive three files:

1. rex-{your full name}-{expiry date}.license

This file contains textual description of your license keys and indicates when your license expires. This file is for your information only.

2. app-rex-{your full name}-{expiry date}.config

This file contains the application configuration setting you need to include in your app.config or web.config file. This should be incorporated as is, i.e.

The key:

<add key="TalonComputing.License.REX" value="D5E26CAF2C5E2B05D57ED7C755B1BBC3" />

Should be incorporated into your appSettings section in your app.config or web.config file. This is your redistributable client license.

3. rex--{your full name}-{expiry date}.reg

This file contains your personal development license. This file should be executed to install the necessary settings in your Windows Registry and therefore will require administrator privileges.

# **APPLICATIONS**

The installation of REX results in two applications being installed and accessible from the start menu under: Talon Computing/Talon Computing Rule Engine Express. The applications are the Talon Computing Licensing Client and the Talon Computing Rule Builder. In addition to these applications, the Rule Engine Core files are installed to the location (if you used the default installation paths) *C:\Program Files\Talon Computing\Talon Computing Rule Engine Express\Core.* 

# Licensing Authority Client

| Known as:      | Launch TalonComputing.DesktopApp.LicensingClient.exe  |
|----------------|-------------------------------------------------------|
| Menu Location: | Talon Computing / Talon Computing Rule Engine Express |

|                                                                                            | Talon Comp                                                          | uting License Authority Client                                                      |
|--------------------------------------------------------------------------------------------|---------------------------------------------------------------------|-------------------------------------------------------------------------------------|
| Important Notice:                                                                          |                                                                     |                                                                                     |
| Please complete the following details to reque                                             | est a license. We will use this infor                               | rmation to generate your license and email it to                                    |
| you. Please ensure you complete this form on number after you made the purchase). If you h | y once you have made the neces<br>have not purchased the license ye | sary payment (you will require the receipt<br>et, please do so by clicking Pay Now. |
| hereby request a license for the period 28                                                 | -05-2014 to 28-05-2015                                              |                                                                                     |
| or the product                                                                             | None                                                                | •                                                                                   |
| evelopment Time Period Purchased                                                           | None                                                                | •                                                                                   |
| y receipt number after payment is                                                          |                                                                     | Pay Now                                                                             |
|                                                                                            |                                                                     |                                                                                     |
| ease license the product to (your name)                                                    |                                                                     |                                                                                     |
| ease send my license to (email address)                                                    |                                                                     |                                                                                     |

As mentioned in the Order License Key section, the License Authority Client is used to request a license from Talon Computing. Once we receive the request made by the application we verify your request with your purchase unless you are requesting a demonstration license. **You will only be entitled to one demonstration license.** 

# Rule Builder

| Known as:      | Launch TalonComputing.DesktopApp.RuleEngine.exe       |
|----------------|-------------------------------------------------------|
| Menu Location: | Talon Computing / Talon Computing Rule Engine Express |

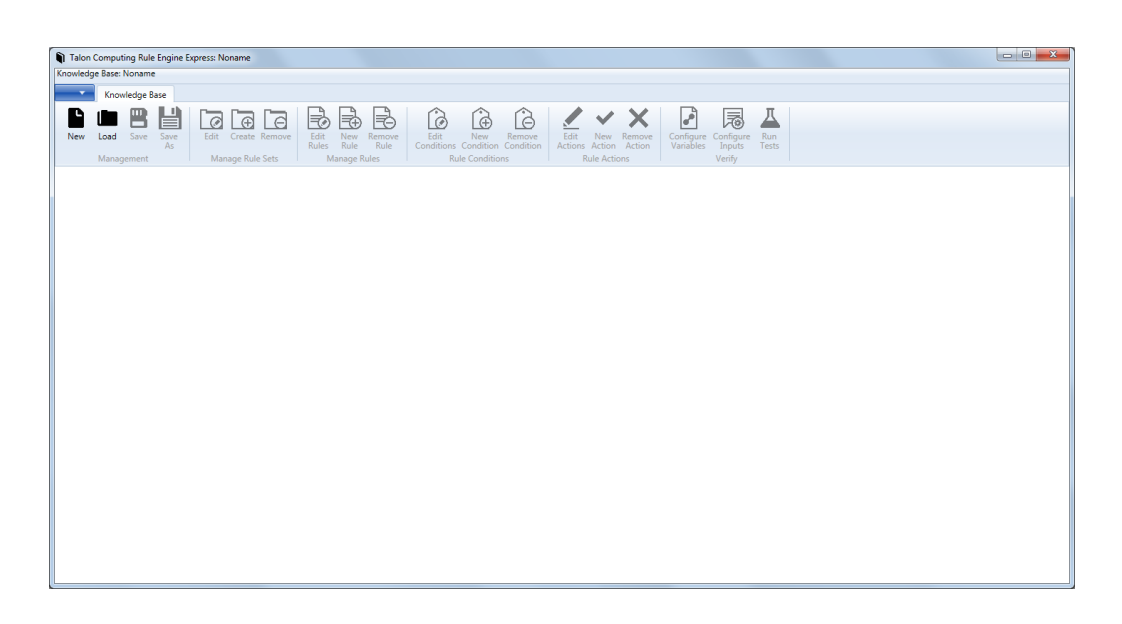

The rule builder application is responsible for creating and maintaining your knowledge bases.

### KNOWLEDGE BASE, RULE SETS AND RULES

A knowledge base consists of a collection of rule sets. A rule set is a collection of rules. When applying certain rules in your application you will base it off a particular knowledge base rule set combination, i.e. your application uses the rule engine to apply rules from a specific rule set from a specific knowledge base.

### *Creating a new knowledge base* **Step 1:** Click on *New* from the menu.

**Step 2:** Enter your project name and a description.

Step 3: Click on Save.

| Talon Computing Rule Eng       | ne Express: Noname                                           |
|--------------------------------|--------------------------------------------------------------|
| Knowledge Base: Noname         |                                                              |
| Knowledge Base                 |                                                              |
| New Load Save Sa<br>Management | e Edit Create Remove<br>Manage Rule Sets<br>Manage Rule Sets |
| Project Name                   | Noname                                                       |
| Description                    |                                                              |
| Cancel                         | Save                                                         |
|                                |                                                              |
|                                |                                                              |
|                                |                                                              |
|                                |                                                              |

# Loading an existing knowledge base Step 1: Click on Load from the Management menu section.

Step 2: Select the knowledge file and then click Open.

| Open                         |                                                                                                    | X                                               |
|------------------------------|----------------------------------------------------------------------------------------------------|-------------------------------------------------|
| 🔾 🗸 🖉 « Projects 🕨 TalonComp | uting.RuleEngine  TalonComputing.ConsoleApp.RuleEngine  App_Data                                                                                                    | ✓ 4 Search App_Data                             |
| Organize 🔻 New folder        |                                                                                                    | i= - 🔟 🔞                                        |
| 🚖 Favorites                  | Documents library<br>App_Data                                                                                                    | Arrange by: Folder 🔻                            |
| 📜 Libraries                  | Name                                                                                                    | Dat                                             |
| 🐙 Computer 👽 Network         | <ul> <li>KNOWLEDGE File (5)</li> <li>e insurance.knowledge</li> <li>insurance2.knowledge</li> <li>insurance2.knowledge</li> <li>test.knowledge</li> <li>test2.knowledge</li> </ul> | 12-<br>12-<br>06-<br>06-<br>09-                 |
| File name:                   | ۲ [ III                                                                                                    | Knowledge Base Files (.knowlec      Open Cancel |

# Saving your knowledge base

Step 1: Once you have created your knowledge base or made changes to it, click

on the Save or Save As button.

Step 2: Specify the filename for the knowledge base.

| <u> </u>               |                                          |             |           |
|------------------------|------------------------------------------|-------------|-----------|
| rganize 🔻 New folder   |                                          |             |           |
| 🕈 Favorites            | Documents library<br>App_Data            | Arrange by: | Folder 🔻  |
| 🗃 Libraries            | Name                                     |             | Date modi |
| 🖳 Computer             | KNOWLEDGE File (6)                       |             |           |
|                        | demonstration.knowledge                  |             | 29-05-201 |
| 횎 Network              | e insurance.knowledge                    |             | 12-05-201 |
|                        | insurance.knowledge                      |             | 12-05-201 |
|                        | insurance2.knowledge                     |             | 06-05-201 |
|                        | test.knowledge                           |             | 06-05-201 |
|                        |                                          |             | 09-05-201 |
|                        | < III                                    |             |           |
| File name: demonst     | ration.knowledge                         |             |           |
| Save as type: Knowledg | ge Base Files (.knowledge) (*.knowledge) |             |           |

### Creating a new rule set

Step 1: Under the *Manage Rule Sets* menu group, click on *Create*.

**Step 2:** Enter the name and description of the rule set in the *Properties* section.

Step 3: Click Save.

| Talon Computing Rule Engine Express: C:\Users\Cybear\Docum     | ents\Visual Studio 2013\Pro                        | jects\TalonComputing.RuleEngine\T     | alonComputing.Con 🗖 🗖 💌                           |
|----------------------------------------------------------------|----------------------------------------------------|---------------------------------------|---------------------------------------------------|
| Knowledge Base: test rule set                                  |                                                    |                                       |                                                   |
| Knowledge Base                                                 |                                                    |                                       |                                                   |
| New Load Save As Manage Rule Sets                              | Edit New Remove<br>Rules Rule Rule<br>Manage Rules | Edit<br>Conditions<br>Rule Conditions | Edit New Remove<br>Actions Action<br>Rule Actions |
| Rule Set Management<br>Now editing: test rule set<br>Rule Sets |                                                    |                                       |                                                   |
| Product Selector                                               | Properties                                         |                                       |                                                   |
|                                                                | Name                                               | Product Sele                          | ector                                             |
|                                                                | Description                                        | Aids with pr                          | oduct selection                                   |
|                                                                | Cancel                                             | Save                                  |                                                   |
|                                                                |                                                    |                                       |                                                   |
|                                                                |                                                    |                                       |                                                   |
|                                                                |                                                    |                                       |                                                   |
|                                                                |                                                    |                                       |                                                   |
|                                                                |                                                    |                                       |                                                   |
|                                                                |                                                    |                                       |                                                   |
|                                                                |                                                    |                                       |                                                   |

*Editing a rule set* **Step 1:** In the *Rule Set Management* view, click on an existing rule set.

Step 2: Make changes to the Rule Set Properties.

Step 3: Click Save.

## Creating Conditions

**Step 1:** In the *Rule Conditions* menu group, click on *New Condition*.

Step 2: Complete the condition properties.

Step 3: Click Save.

| •                                                           |                                                 |                                        |                             |                          |
|-------------------------------------------------------------|-------------------------------------------------|----------------------------------------|-----------------------------|--------------------------|
| Talon Computing Rule Engine Express: C:\Users\Cybear\Docume | ents\Visual Studio 2013\Proj                    | jects\TalonCompu                       | uting.RuleEngine\           | TalonCo                  |
| Knowledge Base: Knowledge Base: test rule set               |                                                 |                                        |                             |                          |
| Knowledge Base                                              |                                                 |                                        |                             |                          |
| New Load Save Save As Management                            | Edit New Remove<br>Rules Rule Rule Manage Rules | Edit Ne<br>Conditions Cond<br>Rule Con | W Remove<br>ition Condition | Rule<br>Actions • Verify |
| Rule Conditions Management                                  |                                                 |                                        |                             |                          |
| Now editing: test rule set > Product Selector > Product Sel | ector                                           |                                        |                             |                          |
| Conditions                                                  |                                                 |                                        |                             |                          |
|                                                             | Properties                                      |                                        |                             |                          |
|                                                             | Variable                                        |                                        | age                         |                          |
|                                                             | Conditional Oper                                | ator                                   | IsBetweenE                  | xclusive •               |
|                                                             | Value                                           |                                        | 18                          |                          |
|                                                             | Cancel                                          | Sav                                    | /e                          |                          |
|                                                             |                                                 |                                        |                             |                          |
|                                                             |                                                 |                                        |                             |                          |
|                                                             |                                                 |                                        |                             |                          |
|                                                             |                                                 |                                        |                             |                          |
|                                                             |                                                 |                                        |                             |                          |
|                                                             |                                                 |                                        |                             |                          |
|                                                             |                                                 |                                        |                             |                          |

### About conditional operators

| Operator    | IsBetweenExclusive                                                                                                |
|-------------|----------------------------------------------------------------------------------------------------|
| Description | Determines if a numeric value is between two numeric values exclusively. The values must be separated by a comma. |
| Definition  | x > y and $x < z$                                                                                                 |

| Example | Variable:            | age                  |
|---------|----------------------|----------------------|
|         | Conditional Operator | : IsBetweenExclusive |
|         | Value:               | 18,34                |

| Operator    | IsBetweenMaxExclusive                                                                                                    |       |
|-------------|----------------------------------------------------------------------------------------------------|-------|
| Description | Determines if a numeric value is between two numeric values.<br>The lower bound value is inclusive and the upper bound value is<br>exclusive. The values must be separated by a comma. |       |
| Definition  | $x \ge y$ and $x < z$                                                                                                    |       |
| Example     | Variable:                                                                                                    | age   |
|             | Conditional Operator: IsBetweenMaxExclusive                                                                                                    |       |
|             | Value:                                                                                                    | 18,34 |

| Operator    | IsBetweenMinExclusive                                                                                                    |       |
|-------------|----------------------------------------------------------------------------------------------------|-------|
| Description | Determines if a numeric value is between two numeric values.<br>The lower bound value is exclusive and the upper bound value is<br>inclusive. The values must be separated by a comma. |       |
| Definition  | $x > y and x \le z$                                                                                                    |       |
| Example     | Variable:                                                                                                    | age   |
|             | Conditional Operator: IsBetweenMinExclusive                                                                                                    |       |
|             | Value:                                                                                                    | 18,34 |

| Operator    | IsBetween                                                                                                    |       |
|-------------|----------------------------------------------------------------------------------------------------|-------|
| Description | Determines if a numeric value is between two numeric values inclusively. The values must be separated by a comma. |       |
| Definition  | $x \ge y \text{ and } x \le z$                                                                                    |       |
| Example     | Variable:                                                                                                    | age   |
|             | Conditional Operator: IsBetween                                                                                   |       |
|             | Value:                                                                                                    | 18,34 |

| Operator    | IsEqualTo                                                |     |
|-------------|----------------------------------------------------------|-----|
| Description | Determines if a variable is equal to a particular value. |     |
| Definition  | x = y                                                    |     |
| Example     | Variable:                                                | age |
|             | Conditional Operator: IsEqualTo                          |     |
|             | Value:                                                   | 18  |

| Operator    | IsFalse                                    |  |
|-------------|--------------------------------------------|--|
| Description | Determines if a Boolean variable is false. |  |
| Definition  | x = false                                  |  |
| Example     | Variable: smokes                           |  |
|             | Conditional Operator: IsFalse              |  |
|             | Value:                                     |  |

| Operator    | IsGreaterThan                                                      |     |
|-------------|--------------------------------------------------------------------|-----|
| Description | Determines if a numeric variable is greater than a specific value. |     |
| Definition  | x > y                                                              |     |
| Example     | Variable:                                                          | age |
|             | Conditional Operator: IsGreaterThan                                |     |
|             | Value:                                                             | 34  |

| Operator    | IsGeaterThanOrEqual                                                            | Го  |
|-------------|--------------------------------------------------------------------------------|-----|
| Description | Determines if a numeric variable is greater than or equal to a specific value. |     |
| Definition  | $x \ge y$                                                                      |     |
| Example     | Variable:                                                                      | age |
|             | Conditional Operator: IsGreaterThanOrEqualTo                                   |     |
|             | Value:                                                                         | 34  |

| Operator    | IsIn                                                                                              |                |
|-------------|---------------------------------------------------------------------------------------------------|----------------|
| Description | Determines if a value is in one of the values specified. The values must be separated by a comma. |                |
| Definition  | $x \in \{y_1, \dots, y_n\}$                                                                       |                |
| Example     | Variable:                                                                                         | age            |
|             | Conditional Operator: IsIn                                                                        |                |
|             | Value:                                                                                            | 18,20,22,24,26 |

| Operator    | IsLessThan                                                      |     |
|-------------|-----------------------------------------------------------------|-----|
| Description | Determines if a numeric variable is less than a specific value. |     |
| Definition  | x < y                                                           |     |
| Example     | Variable:                                                       | age |
|             | Conditional Operator: IsLessThan                                |     |
|             | Value:                                                          | 18  |

| Operator    | IsLessThanOrEqualTo                                                         |     |
|-------------|-----------------------------------------------------------------------------|-----|
| Description | Determines if a numeric variable is less than or equal to a specific value. |     |
| Definition  | $x \leq y$                                                                  |     |
| Example     | Variable:                                                                   | age |
|             | Conditional Operator: IsBetweenLessThanOrEqualTo                            |     |
|             | Value:                                                                      | 18  |

| Operator    | IsNotEqualTo                                                 |     |
|-------------|--------------------------------------------------------------|-----|
| Description | Determines if a variable is not equal to a particular value. |     |
| Definition  | $x \neq y$                                                   |     |
| Example     | Variable:                                                    | age |
|             | Conditional Operator: IsNotEqualTo                           |     |
|             | Value:                                                       | 55  |

| Operator    | IsNot                                                       |
|-------------|-------------------------------------------------------------|
| Description | Evaluates to the opposite of a particular Boolean variable. |
| Definition  | ! x                                                         |
| Example     | Variable: smokes                                            |
|             | Conditional Operator: IsNot                                 |
|             | Value:                                                      |

| Operator    | IsTrue                            |
|-------------|-----------------------------------|
| Description | Determines if a variable is true. |
| Definition  | x = true                          |
| Example     | Variable: smokes                  |
|             | Conditional Operator: IsTrue      |
|             | Value:                            |
|             |                                   |

### Creating actions

**Step 1:** Under the *Rule Actions* menu group, click on *New Action*.

**Step 2:** Select the *Action Type* from the drop down list.

**Step 3:** Specify the name of the property or variable you want to modify or create conclusion for.

**Step 4:** Specify the value that the property should have when the action is executed.

Step 5: Click on Save.

#### ACTION TYPE DESCRIPTION

MODIFYA modify action allows you to change the value of a<br/>variable if a set of conditions are met.CONCLUSIONA conclusion action allows you to make a decision when<br/>a particular set of conditions are met. Satisfied<br/>conclusions are collected when all rules have been<br/>executed.If no conclusion is returned by the engine then no<br/>conditions were satisfied based on the inputs that were<br/>provided.

| Talon Computing Rule Engine Express: C:\Users\Cybear\Docum | ents\Visual Studio 2013\F                          | rojects\TalonComputing.RuleEngine\                         | TalonCom 😐 💷 🔀           |
|------------------------------------------------------------|----------------------------------------------------|------------------------------------------------------------|--------------------------|
| Knowledge Base: Knowledge Base: test rule set              |                                                    |                                                            |                          |
| Knowledge Base                                             |                                                    |                                                            |                          |
| New Load Save Save As Management Manage Rule Sets          | Edit New Remove<br>Rules Rule Rule<br>Manage Rules | Edit New Remove<br>Conditions Condition<br>Rule Conditions | Rule<br>Actions • Verify |
| Rule Action Management                                     |                                                    |                                                            |                          |
| Now editing: test rule set > Product Selector > Age Limit  |                                                    |                                                            |                          |
| Actions                                                    | -                                                  |                                                            |                          |
|                                                            | Properties                                         |                                                            |                          |
|                                                            | Action Type                                        | Modify                                                     | •                        |
|                                                            | Property                                           |                                                            |                          |
|                                                            | Value                                              |                                                            |                          |
|                                                            | Cancel                                             | Save                                                       |                          |
|                                                            |                                                    |                                                            |                          |
|                                                            |                                                    |                                                            |                          |
|                                                            |                                                    |                                                            |                          |
|                                                            |                                                    |                                                            |                          |
|                                                            |                                                    |                                                            |                          |

### Rule set verification

Once you have completed the creation of your rule set and rule specifications you may want to verify that you don't have conflicting rules or that your rules cover all scenarios.

REX provides you with a facility to test your rules against specific input values.

**Step 1:** On the *Verify* menu section, click on *Configure Variables*. Configuring the variables lets you assign types to variables used in your knowledge base. This will be necessary for the test harness. In the *Variables* list, a list of your variables are displayed.

Step 2: Click on a variable.

Step 3: Select the Variable Type from the drop down list in the property section.

Step 4: Click Save.

Step 5: Repeat Step 2-4 for all remaining variables.

| Talon Computing Rule Engine Express: C:\Users\Cybear\Docum | nents\Visual Studio 2013\Projects\TalonComputing.RuleEngine\TalonComputing.Con 🗖 💷 💻 🏎   |
|------------------------------------------------------------|------------------------------------------------------------------------------------------|
| Knowledge Base: Knowledge Base: test1                      |                                                                                          |
| Knowledge Base                                             |                                                                                          |
| New Load Save Save As Manage Rule Sets                     | Edit New Remove<br>Rules Rule Rule Conditions Conditions<br>Manage Rules Rule Conditions |
| Variable Type Management                                   |                                                                                          |
| Variables<br>age<br>product                                | Properties                                                                               |
| smokes<br>activities                                       | Select the variable type String                                                          |
| activities                                                 | Cancel Save                                                                              |
|                                                            |                                                                                          |

**Step 6:** Configure the test harness inputs by clicking on *Configure Inputs* on the *Verify* menu section.

| Talon Computing R     | ule Engine Express: Ci\Users\Cybear\G | Ocuments\Visual Studio 2013\I                         | Projects\TalonComputing RuleEngine\             | TalonComputing Con                                       |        |
|-----------------------|---------------------------------------|-------------------------------------------------------|-------------------------------------------------|----------------------------------------------------------|--------|
| Knowledge Base: Knowl | ledge Base: test1                     |                                                       | rojecis (raioneomputing.naieznyme)              |                                                          |        |
| Knowledge             | e Base                                |                                                       |                                                 |                                                          |        |
| New Load Save         | save<br>As<br>t                       | re Edit New Remove<br>Rules Rule Rule<br>Manage Rules | Edit<br>Conditions Condition<br>Rule Conditions | Edit New Remove<br>Actions Action Action<br>Rule Actions | Verify |
| Test Harnes           | ss Input Managem                      | ent                                                   |                                                 |                                                          |        |
| Inputs                | , ,                                   |                                                       |                                                 |                                                          |        |
| Inputs                |                                       |                                                       |                                                 |                                                          |        |
| Load                  |                                       |                                                       |                                                 |                                                          |        |
|                       |                                       |                                                       |                                                 |                                                          |        |
|                       |                                       |                                                       |                                                 |                                                          |        |
|                       |                                       |                                                       |                                                 |                                                          |        |
|                       |                                       |                                                       |                                                 |                                                          |        |
|                       |                                       |                                                       |                                                 |                                                          |        |
|                       |                                       |                                                       |                                                 |                                                          |        |
|                       |                                       |                                                       |                                                 |                                                          |        |
|                       |                                       |                                                       |                                                 |                                                          |        |
|                       |                                       |                                                       |                                                 |                                                          |        |
|                       |                                       |                                                       |                                                 |                                                          |        |
|                       |                                       |                                                       |                                                 |                                                          |        |
|                       |                                       |                                                       |                                                 |                                                          |        |
|                       |                                       |                                                       |                                                 |                                                          |        |

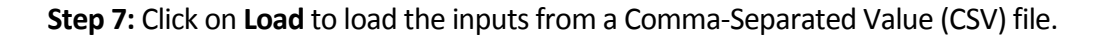

### **CSV Format:**

The first row is the header and represents the variable names. These names should be the same as the names identified in the Variable Configuration.

### Example:

| age, smokes, activities, product |
|----------------------------------|
| 34,TRUE,,none                    |
| 29,FALSE,,bronze                 |
| 31,FALSE,,silver                 |
| 31,FALSE,gym,gold                |
| 25,FALSE,gym,platinum            |

| ) Talo                                | n Comput     | ting Rule E | 1gine Express: C:\Users\Cybear\Documents\Visual Studio 2013\Projects\TalonComputing.Rul 🗔 💷 💻 🔀 |
|---------------------------------------|--------------|-------------|-------------------------------------------------------------------------------------------------|
| Knowledge Base: Knowledge Base: test1 |              |             |                                                                                                 |
| -                                     | Knov         | vledge Bas  |                                                                                                 |
| -                                     |              |             |                                                                                                 |
|                                       |              |             |                                                                                                 |
| New                                   | Load         | Save        | ave Edit Create Remove Edit New Remove Rule Rule Verify                                         |
|                                       | Manad        | ement       | Manage Rule Sets Manage Rules                                                                   |
| Tes<br>Inp                            | t Har<br>uts | ness        | Input Management                                                                                |
|                                       |              |             |                                                                                                 |
| age                                   | smokes       | activities  | product                                                                                         |
| 34                                    | TRUE         |             | none                                                                                            |
| 29                                    | FALSE        |             | bronze                                                                                          |
| 31                                    | FALSE        | -           | silver                                                                                          |
| 25                                    | FALSE        | gym         | platinum                                                                                        |
|                                       |              |             |                                                                                                 |

**Step 8:** Run the tests by clicking on *Run Tests* on the *Verify* menu group. This will display the test harness view with a view of the test results.

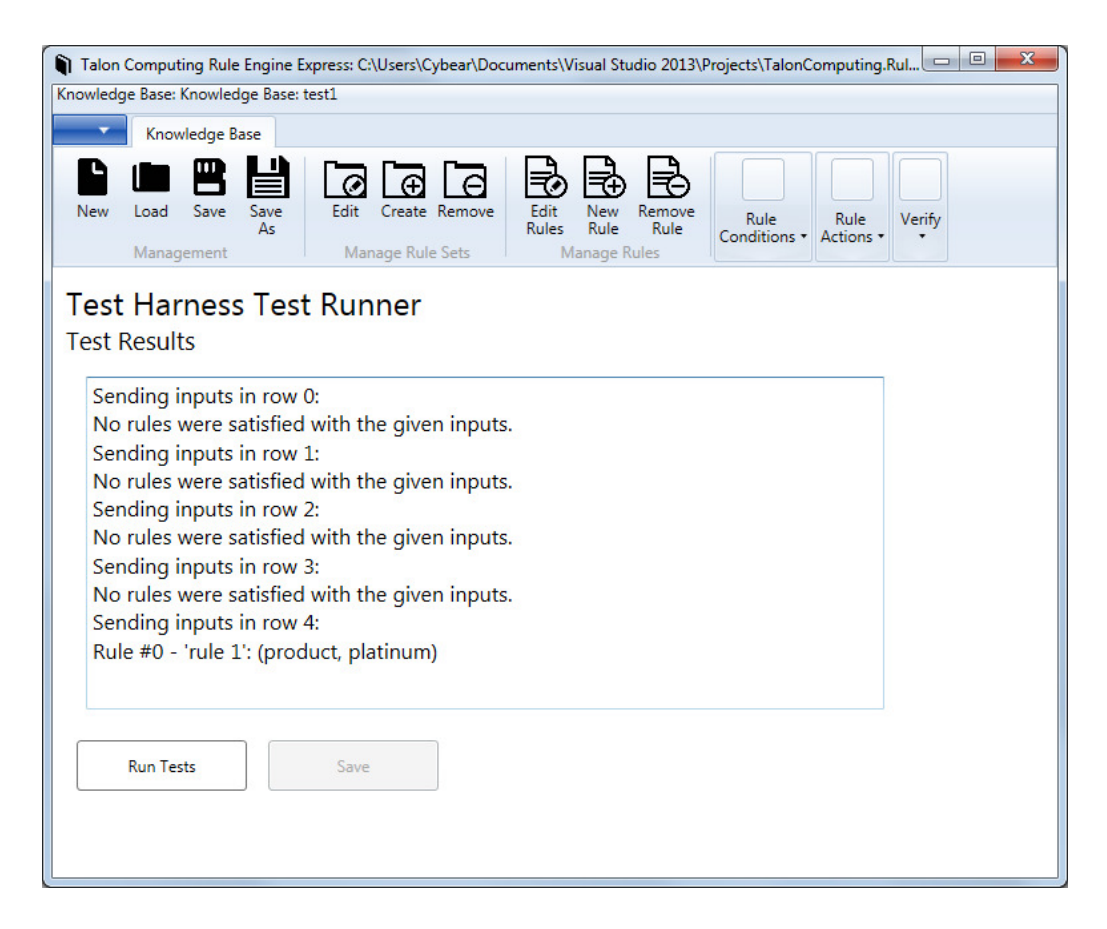

**Step 9:** When you are ready to start executing the tests, click on *Run Tests*.

When the tests have run, the results will be displayed in the Test Results area.

# RULE ENGINE API

# Introduction

The rule engine has a very simple and easy to use programming interface. We will be describing only the classes you require to successfully integrate the rule engine into your application. We will also illustrate how to use the application programming interface by means of a coded example.

# Linking References

The following references should be added to your project when starting to use the rule engine API. These references should be located in (if you used the default installation location) *C:\Program Files\Talon Computing\Talon Computing Rule Engine Express\Core.* 

| Dynamic Link Library                     |
|------------------------------------------|
| TalonComputing.Licensing.Core.dll        |
| TalonComputing.Licensing.CoreModels.dll  |
| TalonComputing.Licensing.Hardware.dll    |
| TalonComputing.Licensing.Interfaces.dll  |
| TalonComputing.Licensing.Utilities.dll   |
| TalonComputing.RuleEngine.Core.dll       |
| TalonComputing.RuleEngine.Interfaces.dll |
| TalonComputing.RuleEngine.Models.dll     |

# Application or web configuration

Next configure your application with the client distributable key that was emailed to you. This is the file that has a *.config* file extension.

#### RULE ENGINE EXPRESS

# Classes

The primary classes you need to be concerned with are:

| Class Name | FileLoader                                                                                                    |
|------------|----------------------------------------------------------------------------------------------------|
| Overview   | This class facilitates the loading of your knowledge base. You only need to use the constructor, specifying where to locate your knowledge base.                                                                                                 |
| Usage      | <pre>FileLoader loader = new FileLoader( @"App_Data\insuran ce.knowledge" );</pre>                                                                                                    |
| Class Name | RuleBaseProcessor                                                                                                    |
|            |                                                                                                    |
| Overview   | This class is the key to the rule engine. Construct it using the file loader as a parameter. Add some inputs and call the <i>Process</i> method on the instance. This will generate a collection of outputs if one or more rules were triggered. |

| Class Name | RuleInputs                                                                                                    |
|------------|----------------------------------------------------------------------------------------------------|
| Overview   | This class is a specialized <b>Dictionary</b> that allows you to add/update an input. Initially add inputs using the add method. Later you can simply modify the input by changing its value. |
|            | The <b>key</b> identifies the name of the input property.                                                                                                    |
|            | The <b>value</b> is comprised of a <b>Tuple</b> identifying:                                                                                                    |
|            | Item1: as the input value.                                                                                                    |
|            | Item2: as the input type.                                                                                                    |
| Usage      | <pre>processor.Inputs = new RuleInputs();<br/>insurance.Inputs.Add("age",</pre>                                                                                                    |

| Class Name | RuleOutputs                                                                                                    |
|------------|----------------------------------------------------------------------------------------------------|
| Overview   | This class is specialized <b>Dictionary</b> that allows you to view the outcome of a particular processing of rule inputs. |
|            | The <b>key</b> of the conclusions identifies the rule that was triggered.                                                  |
|            | The value is comprised of a Tuple identifying:                                                                             |
|            | Item1: as the conclusion property.                                                                                         |
|            | Item2: as the conclusion property value.                                                                                   |
| Usage      | <pre>foreach( var conclusions in insurance.Outputs ) {</pre>                                                               |
|            | foreach( var conclusion in conclusions )                                                                                   |
|            | <pre>Console.WriteLine( "{0}: {1}", conclusion.Key,<br/>conclusion.Value );</pre>                                          |
|            | }                                                                                                    |

### Sample Program

This sample application demonstrates how to use the library with relative ease.

```
using System;
using TalonComputing.RuleEngine.Core;
using TalonComputing.RuleEngine.Core.Loaders;
using TalonComputing.RuleEngine.Interfaces.Models;
using TalonComputing.RuleEngine.Models;
namespace LoanApproval
{
    internal class Program
    {
        private static void Main( string[] args )
        {
           // specify where our knowledge base file is, the rule
           // processor will
           // automatically load the knowledge file when it needs
           // it using this loader
            var loader = new FileLoader(
                @"App_Data\insurance.knowledge" );
            // create a rule processor
            var insurance = new RuleBaseProcessor( loader );
            // add inputs
            insurance.Inputs = new RuleInputs();
            insurance.Inputs.Add( "age", new ObjectType( 25, typeof(
                int ) ) );
            insurance.Inputs.Add( "smokes", new ObjectType( false,
                typeof( bool ) ) );
            insurance.Inputs.Add( "activities", new ObjectType("gym",
                typeof( string ) ) );
            // run the processor
            insurance.Process();
            // process the outputs / handle the conclusions
            Console.WriteLine( "Conclusions: " );
            foreach( RuleOutputs conclusions in insurance.Outputs )
            {
                foreach( var conclusion in conclusions )
                {
                    Console.WriteLine( "{0}: {1}", conclusion.Key,
                         conclusion.Value );
                }
```

}

Console.WriteLine( "Done." ); Console.ReadKey(); }